# لماع يف ريفشتلا زواجت يننكمي فيك PLP و ىوتحملا ةيفصت

### المحتويات

المقدمة <u>كيف يمكنني تجاوز التشفير في عامل تصفية المحتوى و DLP؟</u> معلومات ذات صلة

### المقدمة

يوضح هذا المستند كيفية تجاوز التشفير في عامل تصفية المحتوى و DLP.

# كيف يمكنني تجاوز التشفير في عامل تصفية المحتوى و DLP؟

على جهاز Cisco Email Security Appliance (ESA)، لديك بيئة يلزم تشفيرها استنادا إلى حقل موضوع ونهج DLP. هناك مثيلات تريد تجاوز كل من مشغلي التشفير لرسالة.

- 1. قم بإنشاء مرشح محتوى صادر يسبق الذي يقوم بالتشفير. من واجهة المستخدم الرسومية **نهج البريد > عوامل**
- تصفية المحتوى الصادرة > إضافة عوامل تصفية.. 2. سيكون الشرط هو البحث عن الكلمة الأساسية "[noencrypt]" في الموضوع. أختر **إضافة شرط... وحدد رأس** 1 الموضوع، مع "يحتوي" \[noencrypt]. (تكون "\" للاستخدام الحرفي ل "["، لذلك الرجاء إدخالها.) 3. تتمثل الإجراءات الأولى في "إضافة رقم رسالة" وقيمته هي "NOENCRYPTION". (سيتم إستخدام هذا في خطوات نهج DLP لاحقا).

  - 4. أخيراً الإجراء الأخير هو "تخطي عوامل تصفية المحتوى المتبقية (الإجراء النهائي)". (ملاحظة، يجب أن يكون عامل التصفية هذا وعامل تصفية التشفير آخر إثنين في قائمة الترتيب وأن يسبق هذا المرشح مرشح تشفير المحتوى.) يجب ان يبدو هذا مماثلا

| Conditions    |                |                           |        |  |  |  |
|---------------|----------------|---------------------------|--------|--|--|--|
| Add Condition | Add Condition  |                           |        |  |  |  |
| Order         | Condition      | Rule                      | Delete |  |  |  |
| 1             | Subject Header | subject "\\[NOENCRYPT\\]" | ជា     |  |  |  |
|               |                |                           |        |  |  |  |
| Actions       |                |                           |        |  |  |  |

| Add Action |                                               |                              |        |
|------------|-----------------------------------------------|------------------------------|--------|
| Order      | Action                                        | Rule                         | Delete |
| 1          | Add Message Tag                               | tag-message ("NOENCRYPTION") | 谊      |
| 2 🔺        | Skip Remaining Content Filters (Final Action) | skip-filters()               | Ū      |

- 5. إرسال التغييرات التي أجريتها والالتزام بها في هذه المرحلة.
- 6. من واجهة المستخدم الرسومية **نهج البريد > نهج البريد الصادر**، انقر على عامل تصفية المحتوى (تمكين إذا كان معطلا) ووضع علامة إختيار لعامل تصفية المحتوى الجديد لتمكينه.
- 7. من واجهة المستخدم الرسومية، **نهج البريد > مدير نهج DLP** انقر على نهج DLP الموجود الذي يقوم بالتشفير.
- 8. قم بالتمرير لأسفل حتى ترى *تصفية علامات الرسائل* قسم، وادخل **لا تشفير** في الحقل، ومن القائمة المنسدلة إختيار *غائب* بجانبها من أسفل. (هذا يعني أنه إذا كانت هذه القيمة غير موجودة، فقم بتنفيذ التشفير، وإلا فقم

بتخطي التشفير.) 9. إرسال والتزام لك التغييرات.

## معلومات ذات صلة

- جهاز أمان البريد الإلكتروني من Cisco أدلة المستخدم النهائي
  - الدعم التقني والمستندات Cisco Systems

ةمجرتاا مذه لوح

تمجرت Cisco تايان تايانق تال نم قعومجم مادختساب دنتسمل اذه Cisco تمجرت ملاعل العامي عيم عيف نيم دختسمل لمعد يوتحم ميدقت لقيرشبل و امك ققيقد نوكت نل قيل قمجرت لضفاً نأ قظعالم يجرُي .قصاخل امهتغلب Cisco ياخت .فرتحم مجرتم اممدقي يتل القيفارت عال قمجرت اعم ل احل اوه يل إ أم اد عوجرل اب يصوُتو تامجرت الاذة ققد نع اهتي لوئسم Systems الما يا إ أم الا عنه يال الانتيام الاي الانتيال الانتسمال